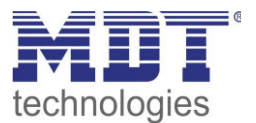

EIJ

**KNX**®

Stand 6/2017

Technisches Handbuch MDT IP Interface

SCN-IP000.02

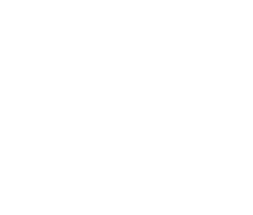

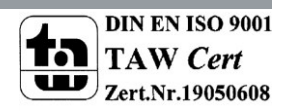

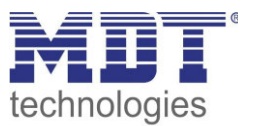

# 1 Inhalt

| 1 Inhalt                                          |
|---------------------------------------------------|
| 2 Übersicht                                       |
| 2.1 Anwendungsmöglichkeiten IP-Interface 4        |
| 2.2 Anwendungsmöglichkeiten E-Mail Client4        |
| 2.3 Anwendungsmöglichkeiten Zeitserver 4          |
| 2.3 Übersicht LEDS & Bedienung5                   |
| 2.4 Inbetriebnahme                                |
| 3 Parameter -> IP-Interface                       |
| 3.1 Allgemein7                                    |
| 3.2 IP –Konfiguration                             |
| 3.2.1 Beispiel zur Vergabe von IP-Adressen9       |
| 3.3 Kommunikationseinstellungen10                 |
| 3.3.1 Vorgehen ETS 4                              |
| 3.3.2 Vorgehen ETS 5                              |
| 3.3.3 Mehrere Verbindungen herstellen13           |
| 4 Parameter -> E-Mail Client                      |
| 4.1 Allgemeine Einstellungen                      |
| 4.1.1 Allgemein                                   |
| 4.1.2 Web-Interface                               |
| 4.1.3 Uhrzeit/Datum                               |
| 4.2 E-Mail Funktionen                             |
| 4.2.1 Statuselemente                              |
| 4.2.2 Bit Alarme                                  |
| Makros                                            |
| 4.2.3 Text Alarme                                 |
| 4.2.4 Status Berichte                             |
| 4.2.5 spezielles Verhalten und Fehlerbehandlung23 |
| 4.3 Übersicht Kommunikationsobjekte 24            |

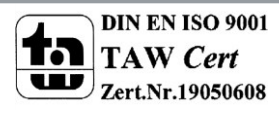

# Technisches Handbuch IP Interface – SCN-IP000.02

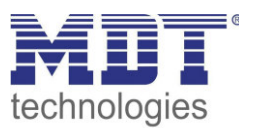

| 5 Web-Interface                          |
|------------------------------------------|
| 5.1 Aufruf des Web-Interface             |
| 5.2 Übersicht Web-Interface              |
| 5.3 Einstellen der E-Mail Funktionalität |
| 5.4 E-Mail – Error Codes & Behebung      |
| 5.5 E-Mails als Push-Nachricht empfangen |
| 5.6 E-Mail als SMS empfangen             |
| 6 Index                                  |
| 6.1 Abbildungsverzeichnis                |
| 6.2 Tabellenverzeichnis                  |
| 7 Anhang                                 |
| 7.1 Gesetzliche Bestimmungen             |
| 7.2 Entsorgungsroutine                   |
| 7.3 Montage                              |
| 7.4 Datenblatt                           |

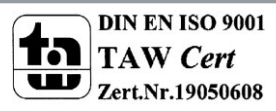

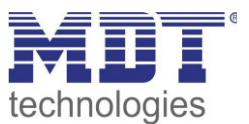

# 2 Übersicht

Das MDT IP Interface, SCN-IP000.02, verfügt über 2 parallel laufende Applikationen. Zum einen über die Applikation für das IP Interface, welche den Zugriff auf den Bus über Ethernet ermöglicht.

Die zweite Applikation liegt auf der TP-Seite und kann vom KNX getriggerte E-Mails senden, als Zeitserver dienen und ermöglicht den Zugriff auf das Gerät via Web-Interface.

Wichtig: Da es sich um 2 verschiedene Applikationen handelt müssen beide Applikationen unabhängig voneinander programmiert werden und dem IP-Interface müssen 2 physikalische Adressen zugewiesen werden!

Besonderheiten:

- Einsatz als Zeit-Server
- umfangreiche E-Mail Funktionalität mit Statusinformationen aus dem KNX-Bus
- Versorgung komplett aus dem KNX-Bus, keine zusätzliche Spannungsversorgung notwendig!

# 2.1 Anwendungsmöglichkeiten IP-Interface

Das MDT IP-Interface verbindet den KNX-Bus mit einem Ethernet-Netzwerk. Über das Netzwerk können KNX-Telegramme an andere Geräte gesendet oder von diesen empfangen werden. Das Gerät verwendet zur Kommunikation das KNXnet/IP-Protokoll der KNX-Association. Er arbeitet somit als Programmierschnittstelle und ersetzt dadurch eine RS232 bzw. USB Schnittstelle. Das IP-Interface beinhaltet eine Tunneling Funktion zur Punkt-zu-Punkt-Verbindung. Die Spannungsversorgung erfolgt über den KNX-Bus.

# 2.2 Anwendungsmöglichkeiten E-Mail Client

Der E-Mail Client kann Status-Berichte, Bit-Alarme und Text-Alarme aussenden. Alle E-Mail Events können via KNX-Telegramme ausgelöst werden. Darüber hinaus können Status-Berichte auch zu festen Zeitpunkten gesendet werden – der E-Mail Client verfügt hierfür über die Funktionalität als Uhren-Master. Alle E-Mails können an bis zu 3 Adressen gleichzeitig gesendet werden. Die Einstellung der E-Mail Funktionalität erfolgt bequem im Web-Interface.

# 2.3 Anwendungsmöglichkeiten Zeitserver

Das IP-Interface empfängt Datum und Uhrzeit vom NTP Server und kann diese als "Master" an weitere KNX-Geräte über den Bus verteilen.

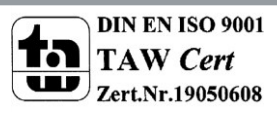

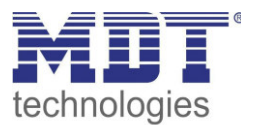

# 2.3 Übersicht LEDS & Bedienung

Das nachfolgende Bild zeigt den Aufbau des Gerätes und die Lage der LEDs:

| SCN-II<br>IP Rot | P100.0<br>Iter | 2 K         | NX   |
|------------------|----------------|-------------|------|
|                  |                | MI<br>www.m | dt.d |
| BusStat          | e 🌑            | •           | 2    |
| 2                | IP             | TP          | л    |
| 5 Tram           | c              |             | -    |
| J G              |                | A 7         | 0    |
|                  | uncuon         | (           |      |

Abbildung 1: Aufbau Hardwaremodul

- 1. LED Bus Status LAN
- 2. LED Bus Status KNX
- 3. LED Traffic LAN
- 4. LED Traffic KNX
- 5. keine Funktion
- 6. keine Funktion
- 7. Funktionsknopf
- 8. Programmier LED
- 9. Programmingier Knopf

#### Funktion Programmier-Knopf:

Kurzes Drücken: Programmier LED leuchtet dauerhaft rot -> IP Interface ist im Programmiermodus Langes Drücken: Programmier LED blinkt rot -> E-Mail Client ist im Programmiermodus

#### Gerät zurücksetzen:

Drücken des Knopfes für Funktionsknopf für 15sec, die LEDs 1,2,5 und 6 leuchten rot. Nun lassen Sie den Funktionsknopf los und drücken ihn anschließend noch einmal bis alle LEDs ausgehen. Das Gerät führt einen Neustart durch.

Nun ist das Gerät auf Werkseinstellung zurückgesetzt.

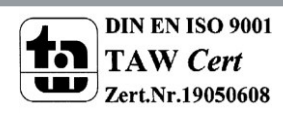

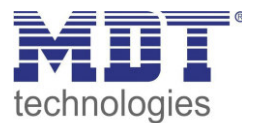

|                  | Grün                              | Rot                                  |
|------------------|-----------------------------------|--------------------------------------|
| LED 1            | Aus: LAN Error                    |                                      |
| Bus Status - LAN | An: LAN OK                        |                                      |
| LED 2            | Aus: KNX Bus: Error oder nicht    |                                      |
| Bus Status - KNX | verbunden                         |                                      |
|                  | An: KNX Bus OK                    |                                      |
| LED 3            | Blinkend: Bus Last auf LAN-Seite  | Blinkend: Übertragungsfehler auf LAN |
| Traffic - LAN    | Aus: Keine Bus Last auf LAN-Seite | Seite                                |
|                  | Geschwindigkeit bis zu 10 Mbit/s  |                                      |
| LED 4            | Blinkend: Bus Last auf KNX Seite  | Blinkend: Übertragungsfehler auf KNX |
| Traffic - KNX    | Aus: Keine Bus Last auf KNX Seite | Seite                                |

Tabelle 1: Übersicht LEDs

# 2.4 Inbetriebnahme

Folgendes Vorgehen wird für die Inbetriebnahme des SCN-IP000.02 empfohlen:

- 1. Konfigurieren des IP-Interface
- 2. Übertragen der physikalischen Adresse und der Applikation des IP-Interface. Hierzu muss die Programmiertaste kurz gedrückt werden. Die Programmier-LED leuchtet daraufhin dauerhaft rot.
- 3. Nach erfolgreicher Übertragung der physikalischen Adresse und der Applikation erlöscht die rote LED wieder.
- 4. Konfigurieren des E-Mail Clients
- 5. Übertragen der physikalischen Adresse und der Applikation des E-Mail Clients. Hierzu muss die Programmiertaste lange gedrückt werden. Die Programmier-LED blinkt daraufhin rot.
- 6. Nach erfolgreicher Übertragung der physikalischen Adresse und der Applikation erlöscht die rote LED wieder.
- Aufrufen des Web-Clients zur Konfiguration der E-Mail Adressen durch öffnen eines Internet-Browsers und Aufruf der Adresse: http://IP-Adresse:Port, z.B.: http://192.168.1.178:8080 für die IP-Adresse 192.168.1.178 und den http-Port 8080

**Wichtig:** Wird die IP-Adresse des IP-Interfaces nachträglich geändert, so muss das Gerät einen Neustart durchführen. Dieser Neustart wird nach der Applikationsprogrammierung in der ETS3/4 nicht automatisch ausgeführt. Hier muss ein manueller Neustart ausgeführt werden, welcher wahlweise über einen Rechtsklick auf das Gerät und anschließende Auswahl "Gerät zurücksetzen" ausgeführt wird oder durch ein kurzes Abziehen des Bussteckers.

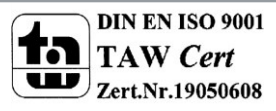

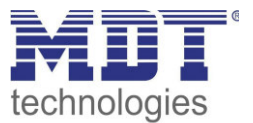

# 3 Parameter -> IP-Interface

### **3.1 Allgemein**

Die folgenden Parameter können im Untermenü "Allgemein" eingestellt werden:

Gerätename (30 Zeichen)

KNX IP Interface

Abbildung 2: Allgemeine Einstellungen

#### Die nachfolgende Tabelle zeigt die Einstellmöglichkeiten für dieses Untermenü:

| ETS-Text   | Wertebereich       | Kommentar                           |
|------------|--------------------|-------------------------------------|
|            | [Defaultwert]      |                                     |
| Gerätename | beliebig           | Hier kann ein beliebiger, möglichst |
|            | [KNX IP Interface] | aussagekräftiger, Name gewählt      |
|            |                    | werden                              |

Tabelle 2: Parameter - Allgemein

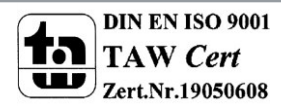

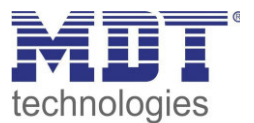

# **3.2 IP - Konfiguration**

| D:-  |           | Dawa wa at aw | 1.2       | 1 Look a survey a set 25 | ID Kanftannatian( | ( _ !               |
|------|-----------|---------------|-----------|--------------------------|-------------------|---------------------|
| IJIP | tolgenden | Parameter     | Konnen im | Untermenii               | IP-KONTIGUITATION | eingestellt werden. |
| DIC  | Torgenaen | i urunicter   | Konnen mi | Onternena                | "II KOIIISalation | chigestent werden.  |

| HTTP Port  | C 80 🖲 8080                                            |
|------------|--------------------------------------------------------|
| DHCP       | <ul> <li>nicht benutzen</li> <li>O benutzen</li> </ul> |
| IP Adresse | 192.168.1.178                                          |
| Netzmaske  | 255.255.255.0                                          |
| Gateway    | 192.168.1.3                                            |
| DNS        | 192.168.1.3                                            |

Abbildung 3: IP Konfiguration 1

Die nachfolgende Tabelle zeigt die Einstellmöglichkeiten für die beiden Untermenüs:

| ETS-Text   | Wertebereich                       | Kommentar                                  |
|------------|------------------------------------|--------------------------------------------|
|            | [Defaultwert]                      |                                            |
| HTTP Port  | • 80                               | Angabe des http Ports                      |
|            | • 8080                             |                                            |
| DHCP       | • benutzen                         | Einstellung, ob die IP-Adresse automatisch |
|            | <ul> <li>nicht benutzen</li> </ul> | über DHCP vergeben werden soll oder        |
|            |                                    | manuell in weiteren Untermenüs eingestellt |
|            |                                    | werden soll                                |
| IP-Adresse | (0-255).(0-255).(0-255).(0-255)    | IP-Adresse des Routers                     |
|            | 0.0.0                              | nur bei manueller IP-                      |
|            |                                    | Adresszuweisung                            |
| Netzmaske  | (0-255).(0-255).(0-255).(0-255)    | Subnetz-Maske des Netzwerks                |
|            | 0.0.0                              | nur bei manueller IP-                      |
|            |                                    | Adresszuweisung                            |
| Gateway    | (0-255).(0-255).(0-255).(0-255)    | Gateway-Adresse des Netzwerks              |
|            | 0.0.0                              | nur bei manueller IP-                      |
|            |                                    | Adresszuweisung                            |
| DNS        | (0-255).(0-255).(0-255).(0-255)    | Domain Name Server des Netzwerks           |
|            | 0.0.0                              | nur bei manueller IP-                      |
|            |                                    | Adresszuweisung                            |

**Tabelle 3: IP-Konfiguration** 

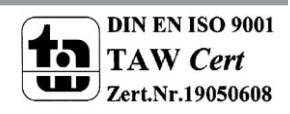

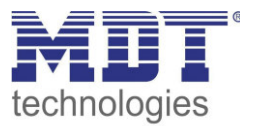

Die Zuweisung der IP-Adresse des Gerätes kann entweder manuell oder durch einen DHCP Server, dieser ist oft in DSL-Routern vorhanden, erfolgen.

Bei der Einstellung DHCP nicht benutzen kann die IP-Konfiguration manuell eingestellt werden. Bei der Einstellung "automatisch (DHCP)" muss ein DHCP Server dem KNX/IP-Router eine gültige IP-Adresse zuteilen. Steht bei dieser Einstellung kein DHCP-Server zur Verfügung, so fährt der Router nach einer gewissen Wartezeit mit einer AutoIP-Adresse hoch (Adressbereich von 169.254.1.0 bis 169.254.254.255). Sobald ein DHCP Server zur Verfügung steht wird dem Gerät automatisch eine neue IP-Adresse zugewiesen.

#### **IP-Adresse**

Die IP-Adresse muss so vergeben werden, dass die Bytes 1-3 gleich denen des kommunizierenden PCs sind. So ist die Zugehörigkeit im Netzwerk gegeben. Das 4.Byte muss irgendeine freie IP-Adresse(0-255) im Netzwerk sein, damit es nicht zu Adressierungskonflikten kommt.

Die Netzmaske dient dem Gerät festzustellen, ob ein Kommunikationspartner sich im lokalen Netz befindet. Sollte sich ein Partner nicht im lokalen Netz befinden, sendet das Gerät die Telegramme nicht direkt an den Partner, sondern an das Gateway, das die Weiterleitung übernimmt. Die Einstellung des Gateways ermöglicht es, dass Netzwerke, welche auf unterschiedlichen Protokollen basieren miteinander kommunizieren können.

Hinweis: Soll das KNX IP Interface nur im lokalen LAN verwendet werden, kann der Eintrag 0.0.0.0 bestehen bleiben.

Die Netzwerkeinstellungen des kommunizierenden PCs können in den Netzwerkeinstellungen des PCs abgelesen werden.

#### 3.2.1 Beispiel zur Vergabe von IP-Adressen

Mit einem PC soll auf das KNX IP Interface zugegriffen werden. Der PC hat folgende IP-Einstellungen:IP-Adresse des PCs:192.168.1.30Subnetz des PCs:255.255.255.0

Das KNX IP Interface befindet sich im selben lokalen LAN, d.h. er verwendet das gleiche Subnetz. Durch das Subnetz ist die Vergabe der IP-Adresse eingeschränkt, d.h. in diesem Beispiel muss die IP-Adresse des IP Routers 192.168.1.xx betragen, xx kann eine Zahl von 1 bis 254 sein (mit Ausnahme von 30, die schon verwendet wurde). Es ist darauf zu achten, keine Adressen doppelt zu vergeben. Folgende Einstellungen können also im IP-Interface gemacht werden:

IP-Adresse des IP Interface:192.168.1.31Subnetz des IP Interface:255.255.255.0

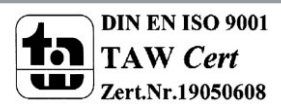

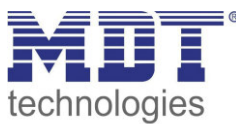

# 3.3 Kommunikationseinstellungen

Wenn die IP-Konfiguration vom KNX Router gültig ist, kann der Router als Schnittstelle zu KNX/EIB benutzt werden. Verbinden Sie dazu den IP-Router/das IP-Interface mit dem KNX Bus und dem Netzwerk.

### 3.3.1 Vorgehen ETS 4

Wählen Sie im Menü Einstellungen den Reiter Kommunikation:

|                 |          |                      |                                                      | 0                            |  |
|-----------------|----------|----------------------|------------------------------------------------------|------------------------------|--|
| Übersicht       | Projekte | Kataloge             | Datenbank                                            | Einstellungen                |  |
| Ansicht         |          | 6                    |                                                      |                              |  |
| Sprache         |          |                      |                                                      |                              |  |
| Kommunikation   |          | V Autom              | atische Suche nach serie                             | llen Verbindungen aktivieren |  |
| Datenbank       |          | Standa               | Standard-Projektverbindung benutzen, falls verfügbar |                              |  |
| Updates         |          | Direkte              | KNX-IP Verbindung nut                                | zen, falls verfügbar         |  |
| Problembehebung |          | Momentan ausgewählt: |                                                      |                              |  |
| Import / Export |          | KNX I                | P Interface MI                                       | DT                           |  |
| Tastaturkürzel  |          | Konfiguri            | ierte Verbindungen                                   |                              |  |
| ETS Apps        |          |                      | 4 ?MDT_Labor - 192.168.1.166                         |                              |  |
| Etiketten       |          | 📥 KN                 | IX IP Interface - 192.168                            | 3.1.184                      |  |
| Online-Katalog  |          | 📥 KN                 | IX IP Interface MDT - 19                             | 2.168.1.177                  |  |
|                 |          | мер ма               | OT technologies GmbH                                 |                              |  |

Hier sollte der IP-Router/das IP-Interface in den gefundenen Verbindungen aufgelistet sein:

| rundene verbindung     | en                                    |
|------------------------|---------------------------------------|
| Realtek PCIe GBE       | Family Controller (1) - 239.0.0.0     |
| KNX IP Router - 1      | 92.168.1.178 (MAC: CC:1B:E0:80:00:03) |
| Physikalische Adresse: | 15.15.241                             |
| IP-Adresse:            | 192.168.1.178                         |
| MAC Adresse:           | CC:1B:E0:80:00:03                     |

Die Verbindung kann nun durch einen Klick auf "Auswählen" als aktiv gewählt werden. Nun können die Einstellungen für diese Schnittstelle durch selektieren und Anwahl des Buttons "Einstellungen" aufgerufen werden:

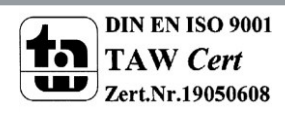

# Technisches Handbuch IP Interface – SCN-IP000.02

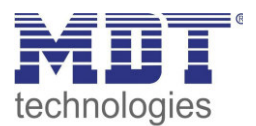

| Maskenversion:         | \$091A    |              |
|------------------------|-----------|--------------|
| Physikalische Adresse: | 15.15.241 | Adresse frei |

Hier kann nun die erste Tunneling Adresse vergeben werden.

### 3.3.2 Vorgehen ETS 5

Wählen Sie im Menü Bus den Reiter Schnittstellen:

| Übersicht Bus  | Kataloge E |
|----------------|------------|
| – Verbindungen |            |
| Schnittstellen |            |
| Optionen       |            |
| - Monitor      |            |

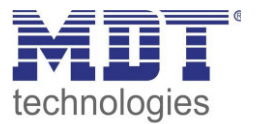

Der IP-Router/das IP-Interface ist nun in den gefundenen Verbindungen aufgelistet:

| <ul> <li>Gefundene Schnittstellen</li> </ul> |          |                                          |                    |                   |  |
|----------------------------------------------|----------|------------------------------------------|--------------------|-------------------|--|
| 5                                            | <b>-</b> | 1.0.2 KNX IP Router (192.168.1.178:3671) | 192.168.1.178:3671 | CC:1B:E0:80:00:03 |  |
| 1                                            | ÷        | MDT KNX_USB_Interface (MDT technologies) |                    |                   |  |

Nach dem der IP-Router/das IP-Interface selektiert wurde kann dieses durch einen Button auf der rechten Seite ausgewählt werden.

Für den ausgewählten IP-Router/IP-Interface kann anschließend die erste Tunneling Verbindung eingestellt werden:

| 🕹 IP       | Tunnelin      | g             |  |
|------------|---------------|---------------|--|
| Name       |               |               |  |
| KNX IP Ro  | uter          |               |  |
| Host Phys  | ikalische Adı | resse         |  |
| 1.0.2      |               |               |  |
| Physikalis | che Adresse   |               |  |
| 15.15.241  |               | Adresse frei? |  |
| IP-Adresse | e             |               |  |
| 192.168.1  | .178          |               |  |
| Port       |               |               |  |
| 3671       |               |               |  |
| MAC Adre   | esse          |               |  |
| CC:1B:E0:  | 80:00:03      |               |  |
|            |               |               |  |

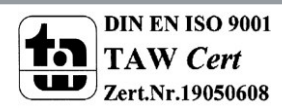

12

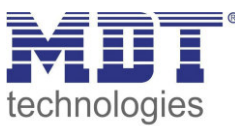

#### 3.3.3 Mehrere Verbindungen herstellen

Der KNX IP Router/das KNX IP-Interface unterstützt bis zu 4 Verbindungen gleichzeitig. Die erste physikalische Adresse wird dabei in den ETS-Verbindungen eingestellt wie unter 3.3 beschrieben. Die weiteren physikalischen Adressen können im Web-Interface im Menü Prog.-Mode durch Drücken des Buttons "Set" automatisch vergeben werden:

| KNX IP-Router             |                                                             |
|---------------------------|-------------------------------------------------------------|
| Status Programming Mode:  | Off                                                         |
| Change Programming Mode   | ON OFF                                                      |
| Individual Address        | 1. 0. 2<br>15.15.241<br>15.15.242<br>15.15.243<br>15.15.244 |
| Set Tunneling Addresses   | Set                                                         |
| Routing Multicast Address | 239.0.0.0                                                   |
| Serial Number             | 0104-262F000B                                               |
| TP Device                 |                                                             |
| Status Programming Mode:  | Off                                                         |
| Change Programming Mode   | ON OFF                                                      |
| Individual Address        | 15.15.254                                                   |
| Serial Number             | 0072-FFFF07B0                                               |

Dabei werden die 3 nachfolgenden physikalischen Adressen vergeben. Wurde zum Beispiel für den IP-Router als erste Tunneling Adresse die physikalische Adresse 15.15.241 vergeben, so stellt das Gerät die weiteren Tunneling Adressen automatisch zu 15.15.242, 15.15.243 und 15.15.244 ein. Wurde als erste Adresse die x.x.255 vergeben, so werden die weiteren Tunneling Adressen nicht automatisch zugewiesen!

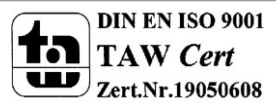

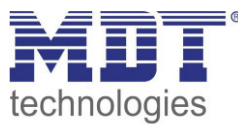

# 4 Parameter -> E-Mail Client

# 4.1 Allgemeine Einstellungen

#### 4.1.1 Allgemein

Das nachfolgende Bild zeigt die allgemeinen Einstellungen:

| Geräteanlaufzeit     | 10                             | ÷ |
|----------------------|--------------------------------|---|
| In Betrieb Telegramm | 10 min                         | • |
| Gerätename           | MDT IP Interface mit IPRouting |   |

Abbildung 4: Allgemeine Einstellungen

#### Geräteanlaufzeit

Die Geräteanlaufzeit bestimmt die Zeit zwischen einer Busspannungswiederkehr und einem funktionellen Anlauf des Gerätes.

#### In-Betrieb Telegramm

Mit Hilfe des zyklischen In-Betrieb Telegramms kann eine Ausfallerkennung für dieses Produkt realisiert werden.

#### Gerätename

Der Gerätename wird im Betreff der E-Mail angezeigt und kann über Makros in die E-Mail integriert werden. Es empfiehlt sich hier einen aussagekräftigen Namen des Objektes, in welchem das IP-Interface eingesetzt ist, zu vergeben.

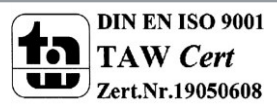

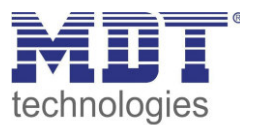

### 4.1.2 Web-Interface

#### Folgende Einstellungen sind für die Einrichtung des Web-Interfaces verfügbar:

| Passwort                                                     | admin                         |   |
|--------------------------------------------------------------|-------------------------------|---|
| Zeitüberschreitung für gültige Login                         | keine zeitliche Begrenzung    | • |
| Zeit bis Deaktivierung des Webinterfaces nach<br>Reset       | keine zeitliche Deaktivierung | • |
| Temporäre Aktivierung des Webinterfaces<br>nach Email-Event  | 30 min                        | • |
| Aktivierung / Deaktivierung des Webinterfaces<br>über Objekt | nicht aktiv     O aktiv       |   |

Abbildung 5: Einstellungen Web-Interface#

#### Passwort

Das Passwort wird zur Zugriffskontrolle für das Web-Interface benutzt. Es sollte immer ein Passwort angegeben werden!

Erlaubte Zeichen: Alle Zeichen aus Codepage ISO 8859-1 exklusive Leerzeichen und "&'`´€ŠšŽžŒœŸ.

#### Zeitüberschreitung für gültige Login

Der Parameter gibt die Zeit an die das Web-Interface nach einem Login erreichbar ist. Nach Ablauf der eingestellten Zeit wird das Web-Interface automatisch gesperrt.

#### Zeit bis Deaktivierung des Webinterfaces nach Reset

Der Parameter gibt die Zeit an die das Web-Interface nach einem Neustart (Zuschalten der Busspannung oder Reset über ETS) erreichbar ist. Nach Ablauf der eingestellten Zeit ist das Web-Interface nicht mehr erreichbar und kann auch erst wieder nach einem Neustart oder nach einer Aktivierung des Webinterfaces über Objekt erreicht werden.

#### Temporäre Aktivierung des Webinterfaces nach Email-Event

Der Parameter ermöglicht die zeitliche Aktivierung des Webinterfaces nach dem Aussenden einer E-Mail.

#### Aktivierung/Deaktivierung des Webinterfaces über Objekt

Um das via Bus, unabhängig von sonstigen Einstellungen, aktivieren zu können, kann ein Kommunikationsobjekt eingeblendet werden um das Web-Interface via Objekt aktivieren zu können. Folgendes Kommunikationsobjekt wird hierzu eingeblendet:

| Nummer                                                           | Name         | Größe | Verwendung                               |  |
|------------------------------------------------------------------|--------------|-------|------------------------------------------|--|
| 55                                                               | Webinterface | 1 Bit | Sperren und freigeben des Web-Interfaces |  |
| Taballa 4: Kammunikatiansabiakt. Sporran/fraigaban Wab Interface |              |       |                                          |  |

Tabelle 4: Kommunikationsobjekt- Sperren/freigeben Web-Interface

**Achtung:** Es wird empfohlen das Web-Interface aus Sicherheitsgründen nach einer gewissen Zeit über den Parameter "Zeit bis Deaktivierung des Webinterfaces nach Reset" zu deaktivieren oder das Web-Interface nur über Objekt zu aktivieren und bei Nichtbenutzung zu deaktivieren!

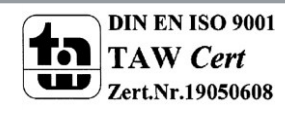

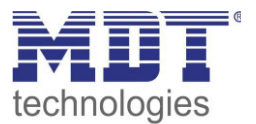

#### 4.1.3 Uhrzeit/Datum

Folgende Einstellungen sind für die Uhrzeit und das Datum verfügbar:

| Systemzeit zyklisch senden jede    | 10 min 🝷                                          |
|------------------------------------|---------------------------------------------------|
| Sommer/Winterzeit Zeitumstellung   | O nicht aktiv 💿 aktiv                             |
| Zeitdifferenz zur Weltzeit (UTC +) | (UTC +01:00) Amsterdam, Berlin, Bern, Rom, Wien 🔹 |

Abbildung 6: Einstellungen Zeit/Datum

#### Systemzeit zyklisch senden jede...

Einstellung ob die Systemzeit zyklisch gesendet werden soll.

#### Sommer/Winterzeit Zeitumstellung

Einstellung ob die Zeit automatisch zwischen Sommer- und Winterzeit umgestellt wird.

#### Zeitdifferenz zur Weltzeit (UTC+...)

Einstellung der Zeitzone.

#### Folgende Kommunikationsobjekte werden eingeblendet:

| Nummer | Name            | Größe  | Verwendung                   |
|--------|-----------------|--------|------------------------------|
| 2      | Uhrzeit         | 3 Byte | Senden der Uhrzeit           |
| 3      | Datum           | 3 Byte | Senden des Datums            |
| 4      | Datum / Uhrzeit | 8 Byte | Senden von Datum und Uhrzeit |
|        |                 |        |                              |

Tabelle 5: Kommunikationsobjekte- Uhrzeit/Datum

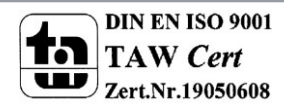

16

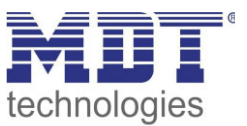

# 4.2 E-Mail Funktionen

Das IP-Interface unterstützt umfangreiche E-Mail Funktionalität. So stehen bis zu 30 Statuselemente zur Verfügung, wessen Namen und Werte in den E-Mails angezeigt werden können. Die E-Mails können über Bit-Telegramme (Bit-Alarme) ausgelöst werden oder über das Senden von Text-Strings (Text Alarme).

Des Weiteren können bis zu 3 Status Berichte gesendet werden, in welchen die 30 Statuselemente angezeigt werden können. Diese Status-Berichte können sowohl über Objekte als auch zu festen Zeitpunkten ausgesendet werden.

Die Konfiguration der E-Mail Funktionalität, wie sendende E-Mail Adresse, E-Mail Empfänger, etc., wird im Web-Interface vorgenommen, siehe 5 Web-Interface.

#### 4.2.1 Statuselemente

Für das Statuselement 1 stehen folgende Einstellungen zur Verfügung:

| Statuselement 1                 | O nicht aktiv 💿 aktiv        |   |
|---------------------------------|------------------------------|---|
| Beschreibung des Statuselements | Wasser                       |   |
| Datenpunkttyp                   | 1Bit Schalten (Ein=1; Aus=0) | • |
|                                 |                              |   |

Abbildung 7: Einstellungen Statuselement 1

Jedem Statuselement kann ein Anzeige-Name und ein Datenpunkttyp zugewiesen werden. Der Anzeige-Name kann anschließend in den E-Mails dargestellt werden.

Folgende Datenpunkttypen mit den dazugehörigen Werten können eingestellt werden:

### Größe: 1 Bit

| Datenpunkttyp           | Wert für 1  | Wert für 0     |
|-------------------------|-------------|----------------|
|                         |             |                |
| 1 Bit Schalten          | Ein         | Aus            |
| 1 Bit Sperren           | gesperrt    | nicht gesperrt |
| 1 Bit Oben/Unten        | Unten       | Oben           |
| 1 Bit Offen/Geschlossen | Geschlossen | Offen          |
| 1 Bit Heizen/Kühlen     | Heizen      | Kühlen         |
| 1 Bit Ja/Nein           | Ja          | Nein           |
| 1 Bit Anwesend/Abwesend | Anwesend    | Abwesend       |
| 1 Bit Tag               | Tag         | Nacht          |
| 1 Bit Nacht             | Nacht       | Tag            |

Tabelle 6: Statuselemente - 1 Bit

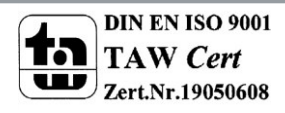

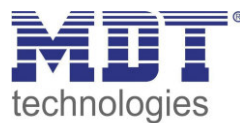

### Größe 1 Byte

| Datenpunkttyp      | Wertebereich                    |
|--------------------|---------------------------------|
|                    |                                 |
| 1 Byte Wert        | 0-255                           |
| 1 Byte Prozentwert | 0-100%                          |
| 1 Byte HVAC Status | 0x01 -> Komfort                 |
|                    | 0x02 -> Standby                 |
|                    | 0x03 -> Nacht                   |
|                    | 0x04 -> Frost-/Hitzeschutz      |
| 1 Byte HVAC Modus  | Der HVAC-Mode wird bitweise     |
|                    | ausgewertet und angezeigt:      |
|                    | Bit 0 -> 1= Komfort             |
|                    | Bit 1 -> 1 = Standby            |
|                    | Bit 2 -> 1 = Nacht              |
|                    | Bit 3 -> 1 = Frost-/Hitzeschutz |
|                    | Bit 5 -> 0 = Kühlen/ 1= Heizen  |
|                    | Bit 7 -> 1 = Frostalarm         |

Tabelle 7: Statuselemente - 1 Byte

#### Größe 2 Byte

| •                                  |                  |
|------------------------------------|------------------|
| Datenpunkttyp                      | Wertebereich     |
| 2 Byte Wert vorzeichenlos          | 0 – 65535        |
| 2 Byte Wert vorzeichenbehaftet     | -32768 – 32767   |
| 2 Byte Gleitkommawert              | -670760 - 670760 |
| Taballa 9. Statucalamenta - 2 Buta |                  |

Tabelle 8: Statuselemente - 2 Byte

#### Größe 4 Byte

| Datenpunkttyp                  | Wertebereich                   |
|--------------------------------|--------------------------------|
| 4 Byte Wert vorzeichenlos      | 0 – 4 294 967 295              |
| 4 Byte Wert vorzeichenbehaftet | -2 147 483 648 – 2 147 483 647 |
| 4 Byte Gleitkommawert          | Gleitkomma gemäß IEEE 754      |
|                                |                                |

 Tabelle 9: Statuselemente - 2 Byte

#### Größe 14 Byte Zeichen

| Datenpunkttyp                        | Wertebereich                          |
|--------------------------------------|---------------------------------------|
| 14 Byte Zeichen (ISO 8859-1)         | beliebiger String mit max. 14 Zeichen |
| Taballa 40. Chatuaglamanta - 44 Duta |                                       |

Tabelle 10: Statuselemente - 14 Byte

Die nachfolgende Tabelle zeigt die verfügbaren Kommunikationsobjekte:

| Nummer | Name                   | Größe   | Verwendung                              |
|--------|------------------------|---------|-----------------------------------------|
| 21     | Statuselement 1        | 1 Bit   | Setzen des Wertes für das Statuselement |
|        |                        | 1 Byte  |                                         |
|        |                        | 2 Byte  |                                         |
|        |                        | 4 Byte  |                                         |
|        |                        | 14 Byte |                                         |
| +1     | nächstes Statuselement |         |                                         |

Tabelle 11: Kommunikationsobjekte- Statuselemente

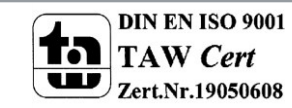

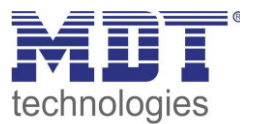

#### 4.2.2 Bit Alarme

| Das nachfalganda  | Dild - aigt dia | vorfügharan | Finstellungen | fürden  | arctan Dit Alarma   |
|-------------------|-----------------|-------------|---------------|---------|---------------------|
| Das nacifioigende | Dilu zeigt die  | venugbaren  | Emstenungen   | iui uen | ersten bit-Aldriff. |

| Bit Alarm 1                         | C nicht aktiv 💿 aktiv |   |
|-------------------------------------|-----------------------|---|
| Text für Email                      | Test                  |   |
| Sendeverhalten                      | senden bei Ein        | • |
| Email an Empfänger Adresse 1 senden | O nein O ja           |   |
| Email an Empfänger Adresse 2 senden | ⊙ nein O ja           |   |
| Email an Empfänger Adresse 3 senden | ⊙ nein O ja           |   |

Abbildung 8: Einstellungen Bit-Alarm 1

Die nachfolgende Tabelle zeigt die verfügbaren Einstellungen für einen aktivierten Bit-Alarm:

| ETS-Text            | Wertebereich                                    | Kommentar                     |
|---------------------|-------------------------------------------------|-------------------------------|
|                     | [Defaultwert]                                   |                               |
| Text für E-Mail     | beliebiger Text, alternativ                     | Einstellung des Textes der in |
|                     | Verwendung von Makros (siehe                    | der E-Mail angezeigt werden   |
|                     | Makros)                                         | soll                          |
| Sendeverhalten      | senden bei Ein                                  | Einstellung wann die E-Mail   |
|                     | senden bei Aus                                  | ausgesendet werden soll       |
|                     | <ul> <li>senden bei Änderung auf Aus</li> </ul> |                               |
|                     | oder Ein                                        |                               |
|                     | <ul> <li>senden bei Änderung auf Ein</li> </ul> |                               |
|                     | <ul> <li>senden bei Änderung auf Aus</li> </ul> |                               |
| E-Mail an Empfänger | ■ ja                                            | Einstellung ob an Empfänger 1 |
| Adresse 1 senden    | ■ nein                                          | gesendet werden soll          |
| E-Mail an Empfänger | ■ ja                                            | Einstellung ob an Empfänger 2 |
| Adresse 2 senden    | ■ nein                                          | gesendet werden soll          |
| E-Mail an Empfänger | ■ ja                                            | Einstellung ob an Empfänger 3 |
| Adresse 3 senden    | ■ nein                                          | gesendet werden soll          |

Tabelle 12: Einstellmöglichkeiten - Bit Alarme

Die nachfolgende Tabelle zeigt die verfügbaren Kommunikationsobjekte:

| Nummer | Name               | Größe | Verwendung                     |
|--------|--------------------|-------|--------------------------------|
| 11     | Bit Alarm 1        | 1 Bit | Auslösen des ersten Bit Alarms |
| +1     | nächster Bit Alarm |       |                                |

Tabelle 13: Kommunikationsobjekte- Bit Alarm

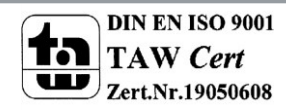

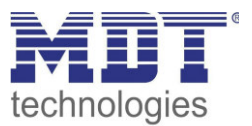

#### **Makros**

Um in E-Mails auch Werte anzeigen zu können, können Makros verwendet werden. Folgende Makros sind verfügbar:

- \$D\$ -> Wird dieses Makro in den Text eingesetzt, so ersetzt das IP-Interface dieses durch den Gerätenamen.
- \$T\$ -> Wird dieses Makro in den Text eingesetzt, so ersetzt das IP-Interface dieses durch das Datum und die Uhrzeit zu dem das E-Mail Event ausgelöst wurde.
- \$Nxx\$ -> Wird dieses Makro in den Text eingesetzt, so ersetzt das IP-Interface dieses durch den Namen des Statuselements "xx". Soll z.B. der Name des Statuselements 11 angezeigt werden, so muss \$N11\$ eingegeben werden. Für das Statuselement 1 reicht \$N1\$.
- \$Vxx\$ -> Wird dieses Makro in den Text eingesetzt, so ersetzt das IP-Interface dieses durch den Wert des Statuselements "xx". Soll z.B. der Wert des Statuselements 11 angezeigt werden, so muss \$V11\$ eingegeben werden. Für das Statuselement 1 reicht \$V1\$.
- Ein Semikolon erzeugt einen Zeilenumbruch, bzw. schreibt den ersten Teil vor dem Semikolon in den Betreff der E-Mail.

#### **Beispiele:**

Für nachfolgende Beispiele wurde der Gerätename MDT vergeben. Das Statuselement 1 hat den Namen "Licht Küche" und den Datenpunkttyp 1 Bit Schalten.

1) Text für E-Mail: \$D\$ \$T\$ \$N1\$ \$V1\$

Es wird eine E-Mail mit dem Betreff Bit Alarm: MDT gesendet. Im Text der E-Mail steht: MDT Datum-Uhrzeit Licht Küche Aus

Da nichts mit Semikolon abgetrennt wird, wird der gesamte Text in das Textfeld der E-Mail gesetzt und für den Betreff der Standard-Betreff verwendet. Die Makros im Textfeld werden durch das IP-Interface ersetzt und aneinander gereiht.

2) Text für E-Mail: \$D\$; \$T\$; \$N1\$: \$V1\$

Es wird eine E-Mail mit dem Betreff MDT gesendet. Im Text der E-Mail steht: Datum –Uhrzeit

Licht Küche: Aus (je nach aktuellem Wert)

Die Semikolons trennen den Name des Gerätes als Betreff und den Text der E-Mail ab. Nach dem Datum wird ein weiterer Zeilenumbruch erzeugt.

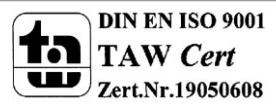

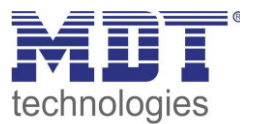

#### 4.2.3 Text Alarme

Das nachfolgende Bild zeigt die verfügbaren Einstellungen für den ersten Text-Alarm:

| Text Alarm 1                                                                | 0  | nicht | aktiv | e aktiv |        |   |
|-----------------------------------------------------------------------------|----|-------|-------|---------|--------|---|
| Wartezeit bis gesammelte 14 Byte<br>Telegramme gemeinsam ausgesendet werder | 10 | )     |       |         | ×<br>v | s |
| Email an Empfänger Adresse 1 senden                                         | •  | nein  | 0     | ja      |        |   |
| Email an Empfänger Adresse 2 senden                                         | •  | nein  | 0     | ja      |        |   |
| Email an Empfänger Adresse 3 senden                                         | 0  | nein  | o     | ja      |        |   |

Abbildung 9: Einstellungen Text-Alarm 1

Die nachfolgende Tabelle zeigt die verfügbaren Einstellungen für einen aktivierten Text-Alarm:

| ETS-Text             | Wertebereich  | Kommentar                       |
|----------------------|---------------|---------------------------------|
|                      | [Defaultwert] |                                 |
| Wartezeit bis        | 1-120s        | Einstellung des Zeitfensters in |
| gesammelte 14 Byte   | [10s]         | denen Textnachrichten zu        |
| Telegramme gemeinsam |               | einer E-Mail zusammengefasst    |
| ausgesendet werden   |               | werden.                         |
| E-Mail an Empfänger  | ■ ja          | Einstellung ob an Empfänger 1   |
| Adresse 1 senden     | ■ nein        | gesendet werden soll            |
| E-Mail an Empfänger  | ■ ja          | Einstellung ob an Empfänger 2   |
| Adresse 2 senden     | ■ nein        | gesendet werden soll            |
| E-Mail an Empfänger  | ■ ja          | Einstellung ob an Empfänger 3   |
| Adresse 3 senden     | ■ nein        | gesendet werden soll            |

Tabelle 14: Einstellmöglichkeiten - Text Alarme

Ein Text-Alarm wird ausgelöst sobald ein Wert auf das dazugehörige Kommunikationsobjekt geschrieben wird. Um jedoch auch längere Texte als 14 Zeichen senden zu können wartet das IP-Interface nach dem Senden eines Wertes auf das dazugehörige Kommunikationsobjekt die eingestellte Wartezeit ab. Wird nun innerhalb der eingestellten Wartezeit ein weiterer String an das Kommunikationsobjekt gesendet, so werden in der E-Mail die aneinandergereihten Strings gesendet.

Die nachfolgende Tabelle zeigt die verfügbaren Kommunikationsobjekte:

| Nummer | Name                | Größe | Verwendung                           |
|--------|---------------------|-------|--------------------------------------|
| 8      | Text Alarm 1        | 1 Bit | Setzen des Wertes für den Text Alarm |
| +1     | nächster Text Alarm |       |                                      |

Tabelle 15: Kommunikationsobjekte- Text Alarme

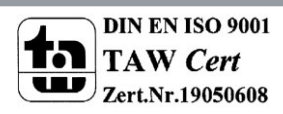

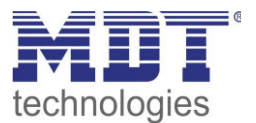

#### 4.2.4 Status Berichte

Das nachfolgende Bild zeigt die verfügbaren Einstellungen für den ersten Statusbericht:

| Statusbericht 1                     | O nicht aktiv 💿 aktiv                           |
|-------------------------------------|-------------------------------------------------|
| Sendebedingung                      | Objekt "Statusbericht senden" 🔹                 |
| Email an Empfänger Adresse 1 senden | O nein 💿 ja                                     |
| Email an Empfänger Adresse 2 senden | ⊙ nein O ja                                     |
| Email an Empfänger Adresse 3 senden | 💿 nein 🔿 ja                                     |
| Statuselement 1                     | O in Email nicht enthalten O in Email enthalten |

Abbildung 10: Einstellungen Statusbericht 1

Die nachfolgende Tabelle zeigt die verfügbaren Einstellungen für einen aktivierten Statusbericht:

| ETS-Text            | Wertebereich                                | Kommentar                     |
|---------------------|---------------------------------------------|-------------------------------|
|                     | [Defaultwert]                               |                               |
| Sendebedingung      | <ul> <li>fester Tag in der Woche</li> </ul> | Einstellung wann der          |
|                     | <ul> <li>festes Datum im Monat</li> </ul>   | Statusbericht gesendet werden |
|                     | <ul> <li>Objekt "Statusbericht</li> </ul>   | soll.                         |
|                     | senden"                                     |                               |
| E-Mail an Empfänger | ■ ja                                        | Einstellung ob an Empfänger 1 |
| Adresse 1 senden    | ■ nein                                      | gesendet werden soll          |
| E-Mail an Empfänger | ■ ja                                        | Einstellung ob an Empfänger 2 |
| Adresse 2 senden    | ■ nein                                      | gesendet werden soll          |
| E-Mail an Empfänger | ■ ja                                        | Einstellung ob an Empfänger 3 |
| Adresse 3 senden    | ■ nein                                      | gesendet werden soll          |
| Statuselement 1-30  | in E-Mail nicht enthalten                   | Einstellung ob das            |
|                     | <ul> <li>in E-Mail enthalten</li> </ul>     | Statuselement in der E-Mail   |
|                     |                                             | angezeigt werden soll         |

Tabelle 16: Einstellmöglichkeiten - Statusberichte

Der Statusbericht kann sowohl zyklisch, einmal wöchentlich oder einmal im Monat, als auch über Objekt ausgesendet werden.

Jedes aktivierte Statuselement kann in den Statusbericht integriert werden. Die aktivierten Statuselement werden in dem Statusbericht wie folgt angezeigt: Name des Statuselements: Wert des Statuselements

Die nachfolgende Tabelle zeigt die verfügbaren Kommunikationsobjekte:

| Nummer | Name                   | Größe | Verwendung                                                                                      |
|--------|------------------------|-------|-------------------------------------------------------------------------------------------------|
| 8      | Statusbericht 1        | 1 Bit | Aussenden des Statusberichts; wird nur<br>angezeigt wenn die Sendebedingung auf Objekt<br>steht |
| +1     | nächster Statusbericht |       |                                                                                                 |

Tabelle 17: Kommunikationsobjekte- Statusbericht

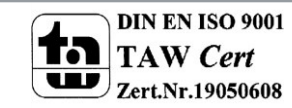

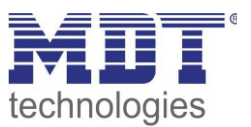

#### 4.2.5 spezielles Verhalten und Fehlerbehandlung

Bei der E-Mail Funktionalität sind folgende Punkte zu beachten:

- Zwischen zwei Emails wird bei einer fehlerfreien Abarbeitung aus technischen Gründen eine Pause von 5 Sekunden vorgesehen.
- E-Mails werden nur mit aktueller Uhrzeit ausgesendet. Daher wird geprüft ob jemals eine Uhrzeit über NTP empfangen wurde. Wenn nicht werden die Emails nach 5 Minuten mit dem Startdatum 00:00 01.01.1970 ausgesendet.

#### Fehlercode-Objekt:

Das Fehlercode-Objekt wird gesetzt und ausgesendet, wenn...

- die E-Mail 4mal versucht wurde zu übertragen und dies jedes Mal fehlschlug und der vorherige Email-Versand ohne Fehler war oder es die erste Email nach einem Neustart ist. Zwischen den Versuchen werden die nachfolgenden Verzögerungen eingehalten:
  - Verzögerung vor der ersten Wiederholung: 10 Sekunden
  - Verzögerung vor der zweiten Wiederholung: 1 Minute
  - Verzögerung vor der dritten Wiederholung: 10 Minuten
- die E-Mail 1mal versucht wurde zu übertragen und dies fehl schlug und der vorherige E-Mail Versand ebenfalls fehlerhaft war.

Die nachfolgende Tabelle zeigt das dazugehörige Kommunikationsobjekt:

|                 |         | 0.0.00 |                         |
|-----------------|---------|--------|-------------------------|
| 52 E-Mail – Feh | lercode | 1 Bit  | Aussenden eines Fehlers |

 Tabelle 18: Kommunikationsobjekt E-Mail Fehlercode

#### **E-Mail Puffer:**

Es können 10Emails gepuffert werden.

- Ab der 8. Email im Puffer wird ein Alarm auf den Bus gesendet.
- Ist der Puffer voll, werden weitere Email-Requests verworfen
- Alle Werte die in Bit-Alarm-Emails bzw. Status-Emails abgebildet werden, können nur den Wert ausgeben der zum Zeitpunkt des Versands herrscht.

#### **Beispiel:**

- T=0: Statuselement 3 = Aus
- T=10: Statuselement 3 = An
- Wenn zum Zeitpunkt t=0 der Emailversand ausgelöst wird (z.B. über Objekt), die E-Mail jedoch erst zum Zeitpunkt t = 10s ausgesendet wird, wird der Wert "An" in der Email eingefügt.

#### Die nachfolgende Tabelle zeigt das dazugehörige Kommunikationsobjekt:

| Nummer | Name                                | Größe | Verwendung                                 |
|--------|-------------------------------------|-------|--------------------------------------------|
| 52     | E-Mail Pufferspeicher –<br>Überlauf | 1 Bit | Zeigt einen Überlauf des E-Mail Puffers an |

Tabelle 19: Kommunikationsobjekt E-Mail Pufferspeicher

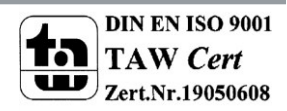

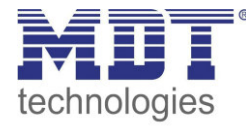

# 4.3 Übersicht Kommunikationsobjekte

| Nr.    | Name                     | Objektfunktion                     | Datentyp   | Richtung | Info                                               | Verwendung                  | Hinweis                                                                                                    |
|--------|--------------------------|------------------------------------|------------|----------|----------------------------------------------------|-----------------------------|----------------------------------------------------------------------------------------------------|
| allgem | allgemeine Objekte:      |                                    |            |          |                                                    |                             |                                                                                                    |
| 1      | In-Betrieb               | Status senden                      | DPT 1.011  | senden   | Gerät sendet<br>zyklisches In-Betrieb<br>Telegramm | Diagnose                    | Kommunikationsobjekt wird<br>eingeblendet sobald das "zyklische<br>In-Betrieb Telegramm" aktiviert                                         |
|        |                          |                                    |            |          |                                                    |                             | wurde.                                                                                                    |
| 2      | Uhrzeit                  | Aktuelle Zeit senden               | DPT 10.001 | senden   | Gerät sendet Uhrzeit                               | Uhrzeit<br>Synchronisierung | Kommunikationsobjekt ist<br>dauerhaft eingeblendet.                                                                                        |
| 3      | Datum                    | Aktuelles Datum senden             | DPT 11.001 | senden   | Gerät sendet Datum                                 | Uhrzeit<br>Synchronisierung | Kommunikationsobjekt ist<br>dauerhaft eingeblendet.                                                                                        |
| 4      | Datum/Uhrzeit            | Aktuelles Datum und<br>Zeit senden | DPT 19.001 | senden   | Gerät sendet Datum<br>und Uhrzeit                  | Uhrzeit<br>Synchronisierung | Kommunikationsobjekt ist<br>dauerhaft eingeblendet.                                                                                        |
| 51     | E-Mail<br>Pufferspeicher | Überlauf                           | DPT 1.005  | senden   | Gerät meldet Fehler                                | Diagnose                    | Kommunikationsobjekt ist<br>dauerhaft eingeblendet und zeigt<br>einen E-Mail Überlauf an.                                                  |
| 52     | E-Mail                   | Fehlercode                         | DPT 1.005  | senden   | Gerät meldet Fehler                                | Diagnose                    | Kommunikationsobjekt ist<br>dauerhaft eingeblendet und zeigt<br>einen E-Mail Sendefehler an.                                               |
| 53     | NTP Zeitserver           | Fehler                             | DPT 1.005  | senden   | Gerät meldet Fehler                                | Diagnose                    | Kommunikationsobjekt ist<br>dauerhaft eingeblendet und zeigt<br>einen an, dass keine Uhrzeit vom<br>NTP-Server empfangen werden<br>konnte. |
| 54     | Webinterface             | Sperrstatus                        | DPT 1.003  | senden   | Gerät sendet Status                                | Diagnose,<br>Visualisierung | Kommunikationsobjekt ist<br>dauerhaft eingeblendet und zeigt an<br>ob das Web-Interface zugänglich ist.                                    |

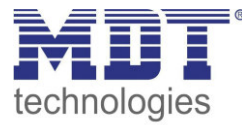

### Technisches Handbuch IP Interface – SCN-IP100.02

| 55     | Webinterface       | Sperren         | DPT 1.003  | empfangen | Gerät empfängt     | Diagnose,         | Kommunikationsobjekt muss in den   |
|--------|--------------------|-----------------|------------|-----------|--------------------|-------------------|------------------------------------|
|        |                    |                 |            |           | Eingangs-Telegramm | Inbetriebnahme    | Parametern aktiviert werden; gibt  |
|        |                    |                 |            |           |                    |                   | das Web-Interface frei.            |
| E-Mail | Funktionen:        |                 |            | ·         |                    |                   |                                    |
| 5      | Statusbericht 1    | E-Mail senden   | DPT 1.010  | empfangen | Gerät empfängt     | Auslösen des      | Kommunikationsobjekt wird          |
|        |                    |                 |            |           | Eingangs-Telegramm | Statusberichts    | eingeblendet sobald der            |
|        |                    |                 |            |           |                    |                   | Statusbericht aktiv ist und die    |
|        |                    |                 |            |           |                    |                   | Sendebedingung auf Objekt steht    |
| +1     | nächster Statusbe  | richt           |            |           |                    |                   |                                    |
| 8      | Text Alarm 1       | E-Mail senden   | DPT 16.001 | empfangen | Gerät empfängt     | Auslösen des      | Kommunikationsobjekt wird          |
|        |                    |                 |            |           | Eingangs-Telegramm | Text-Alarms       | eingeblendet sobald der Text-Alarm |
|        |                    |                 |            |           |                    |                   | aktiv ist                          |
| +1     | nächster Text Ala  | rm              |            |           |                    |                   |                                    |
| 11     | Bit Alarm 1        | E-Mail senden   | DPT 1.005  | empfangen | Gerät empfängt     | Auslösen des Bit- | Kommunikationsobjekt wird          |
|        |                    |                 |            |           | Eingangs-Telegramm | Alarms            | eingeblendet sobald der Bit-Alarm  |
|        |                    |                 |            |           |                    |                   | aktiv ist                          |
| +1     | nächster Bit Alarm |                 |            |           |                    |                   |                                    |
| 21     | Statuselement 1    | gemäß Parameter | DPT xxx    | empfangen | Gerät empfängt     | Status anderer    | Kommunikationsobjekt wird          |
|        |                    |                 |            |           | Status             | Geräte im KNX-    | eingeblendet sobald das            |
|        |                    |                 |            |           |                    | Bus               | Statuselement aktiv ist; DPT wird  |
|        |                    |                 |            |           |                    |                   | gemäß der Parametereinstellung     |
|        |                    |                 |            |           |                    |                   | eingestellt                        |
| +1     | nächstes Statusele | ement           |            |           |                    |                   |                                    |

Tabelle 20: Übersicht Kommunikationsobjekte

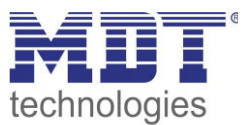

# **5 Web-Interface**

# 5.1 Aufruf des Web-Interface

Das Web-Interface kann auf 2 arten aufgerufen werden:

1.) Über den Browse:

Dazu öffnen Sie Ihren Standard-Browser und geben in die Adresszeile folgendes ein: http://ip-adresse:Port

**Beispiel:** Folgende Einstellungen wurden für das IP-Interface vorgenommen:

| DHCP       | nicht benutzen C benutzen |
|------------|---------------------------|
| IP Adresse | 192.168.1.178             |
| Netzmaske  | 255.255.255.0             |
| Gateway    | 192.168.1.3               |
| dns        | 192.168.1.3               |
| HTTP Port  | C 80 💿 8080               |

Abbildung 11: Beipiel IP-Konfiguration

Dann geben Sie in die Adresszeile <u>http://192.168.1.178:8080</u> ein.

2.) Gehen Sie in den Windows Explorer und öffnen Sie den Reiter Netzwerk. Hier sollte Ihr IP-Interface mit den angegebenen Host-Name auftauchen. Durch einen Doppelklick auf das Interface wird Ihr Standard-Browser mit der richtigen Adresse aufgerufen.

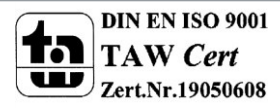

26

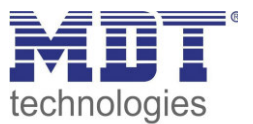

# 5.2 Übersicht Web-Interface

Nach Aufruf des Web-Interface erscheint das Login-Fenster:

|                                            | es                                 |                | KNX-IP Router |
|--------------------------------------------|------------------------------------|----------------|---------------|
| Device Info<br>Prog. Mode<br>Email<br>Time | You have to login to s<br>Password | see this page! |               |
| Firmware Update                            |                                    |                |               |

Abbildung 12: Login-Fenster

Nach erfolgreichem Login können die Menüs auf der linken Seite angewählt werden. Die Menüs haben die folgende Funktionalität:

• Device Info

Im Menü Device Info stehen Infos und Einstellungen des IP-Interfaces, wie MAC-Adresse, IP-Adresse, Netzwerkeinstellungen, Software-Stand, etc.

• Prog. Mode

Im Menü Prog. Mode können die Programmier-LEDs für die TP- und die IP-Seite an- und ausgeschaltet werden. Des Weiteren können die vergebenen physikalischen Adressen, die Tunneling Adressen und die Seriennummer eingesehen werden.

• Email

Hier wird die E-Mail Funktionalität eingestellt, siehe hierzu 5.3 Einstellen der E-Mail Funktionalität.

• Time

Hier können Infos bzgl. des Zeitservers eingesehen werden.

• Firmware Update

Es ist möglich ein Update für das IP-Interface zu fahren. Wenden Sie sich diesbezüglich an den MDT Support ob ein Update für Ihr Gerät sinnvoll ist. Der MDT Support teilt Ihnen die erforderlichen Schritte mit.

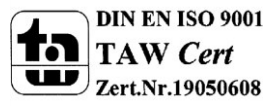

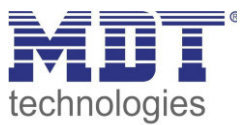

# 5.3 Einstellen der E-Mail Funktionalität

Um die E-Mail Funktionalität einzurichten, öffnen Sie das Menü E-Mail und klicken Sie auf "Settings":

| <b>Destination E-Mail Test:</b> |          |  |
|---------------------------------|----------|--|
| E-Mail Address 1: knx@mdt.de    | Test     |  |
| E-Mail Address 2:               | Test     |  |
| E-Mail Address 3:               | Test     |  |
| Status:                         | no error |  |
| Server Response:                |          |  |
| Settings                        |          |  |

Anschließend öffnet sich das folgende Menü:

| Email settings              |             |
|-----------------------------|-------------|
| Outgoing (SMTP) settings:   |             |
| SMTP server address         | smtp.web.de |
| SMTP server port            | 587         |
| E-Mail Address              | test@web.de |
| Username                    | test@web.de |
| Password                    | •••••       |
|                             |             |
| Destination E-Mail Address: |             |
| E-Mail Address 1            | knx@mdt.de  |
| E-Mail Address 2            |             |
| E-Mail Address 3            |             |
| ОК                          |             |

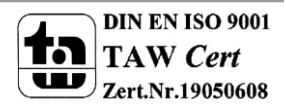

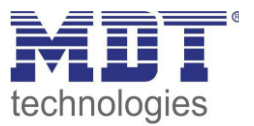

Hier können nun die E-Mail Adresse von der gesendet wird und die Zieladressen (bis zu 3) eingestellt werden.

Für die sendende E-Mail Adresse sind folgende Einstellungen vorzunehmen:

- SMTP server address Hier muss der Postausgangsserver angegeben werden.
- SMTP server port Hier wird der Port für den Postausgang angegeben.
- E-Mail Address Angabe der sendenden E-Mail Adresse.
- Username

Hier wird der Name eingegeben mit dem Sie sich an Ihrer E-Mail Adresse anmelden. Dies kann je nach Anbieter variieren und z.B. die komplette E-Mail Adresse, ein User-Name oder eine ID sein.

• **Password** Angabe des Passwort mit dem Sie sich an Ihrer E-Mail Adresse anmelden.

#### Sucht man bei z.B. bei web.de nach Serverdaten, so sind folgende Daten angegeben:

| Serverdaten                                                                                                    |
|----------------------------------------------------------------------------------------------------|
| POP3 steht für die englische Abkürzung "Post Office Protocol Version 3". Per POP3 werden E-Mails von einem<br>Server in ein E-Mail-Programm übertragen und gleichzeitig vom jeweiligen Server gelöscht. |
| Posteingang:                                                                                                    |
| Server: pop3.web.de                                                                                                    |
| Port: 995                                                                                                    |
| Verschlüsselung: SSL-Verschlüsselung                                                                                                    |
| (Steht in einem Programm "SSL" nicht zur Verfügung, genügt es, die Option "Verschlüsselung" zu aktivieren.)                                                                                             |
| Postausgang:                                                                                                    |
| Server: smtp.web.de                                                                                                    |
| Port: 587                                                                                                    |
| Verschlüsselung: STARTTLS                                                                                                    |
| (Steht in einem Programm "STARTTLS" nicht zur Verfügung, nutzen Sie bitte das Protokoll "TLS". Existiert auch                                                                                           |
| hierfür keine Option, genügt es, die Option "Verschlüsselung" zu aktivieren.)                                                                                                    |
|                                                                                                    |

Welche Ordner werden per POP3 abgerufen?

# Damit kann im Feld smtp server address der Wert smtp.web.de eingetragen werden und im Feld smtp server port der Wert 587.

Bei dem Anbieter web.de ist es des Weiteren erforderlich, dass der Versand von E-Mails über externe Programme in den Einstellungen freigeschaltet wird:

#### WEB.DE Mail über POP3 & IMAP

Wenn Sie Ihre E-Mails mit Outlook oder einem anderen E-Mail-Programm abrufen möchten, müssen Sie dazu POP3 und IMAP aktivieren. Bitte verwenden Sie die angezeigten Zugangsdaten.

E-Mails per externem Programm (Outlook, Thunderbird) versenden und empfangen

Für die wichtigsten E-Mail-Programme bieten wir Ihnen Schritt-für-Schritt-Anleitungen an.

ROP3

#### Serverdaten für den POP3 Abruf:

POP3-Server SMTP-Server pop3.web.de smtp.web.de

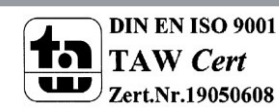

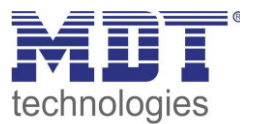

Neben dem oben beschriebenen Anbieter, **web.de**, sind folgende Anbieter getestet und die Einstellungen nachfolgend aufgelistet:

#### gmx.de

| SMTP server adress:     | mail.gmx.net         |
|-------------------------|----------------------|
| SMTP server port:       | 587                  |
| 1&1                     |                      |
| SMTP server adress:     | smtp.1und1.de        |
| SMTP server port:       | 587                  |
| Telekom                 |                      |
| SMTP server adress:     | smtpmail.t-online.de |
| SMTP server port:       | 465                  |
| HotMail, jetzt outlook. | com/de               |
| SMTP server adress:     | smtpmail.live.com    |
| SMTP server port:       | 587                  |
| Strato                  |                      |
| SMTP server adress:     | smtp.strato.de       |
| SMTP server port:       | 587                  |

Alle Daten der E-Mail Provider sind auf dem Stand des Handbuches, siehe Titelseite, und sind ohne Gewähr.

Als Destination Address tragen Sie dann alle E-Mail Adressen (max. 3) ein an die Sie eine E-Mail verschicken wollen.

Anschließend schließen Sie das Menü durch den Button OK.

Nun kann in folgendem Menü die E-Mail Konfiguration getestet werden:

| Destination E-Mail Test:      |                                                                        |  |  |  |
|-------------------------------|------------------------------------------------------------------------|--|--|--|
| E-Mail Address 1: dahl@mdt.de | Test E-Mail Adresse 1                                                  |  |  |  |
| E-Mail Address 2:             | Test                                                                   |  |  |  |
| E-Mail Address 3:             | Test                                                                   |  |  |  |
| Status:                       | no error Status                                                        |  |  |  |
| Server Response:              | 250 Requested mail action okay, completed: id=0LIWGZ-1aOQqt0hWR-00bJ7A |  |  |  |
| Settings                      |                                                                        |  |  |  |

Nach erfolgreicher Konfiguration kann eine Test E-Mail an die eingestellten Ziel-Adressen ausgelöst werden.

Der Status wird anschließend angezeigt und ggf. ein Error angezeigt. Die Bedeutung der Error-Codes ist in 5.4 E-Mail – Error Codes & Behebung dargestellt.

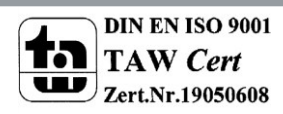

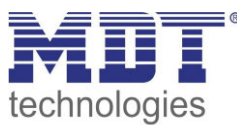

# 5.4 E-Mail – Error Codes & Behebung

Der Status im Web-Interface gibt immer den Status der letzten E-Mail Versendung wieder. Falls ein Error auftritt, haben die Error-Codes die folgende Bedeutung:

- Error 0: No error (250 Requested mail action okay, completed: id=0LgK3g-1alfqB1ZsS-00nhnX)
  - o letzte Email wurde ohne Probleme ausgesendet.
- Error 4: unable to connect to server
  - Falscher Port angegeben
    - Port überprüfen
- Error 6: invalid sending Email address
  - Sende-Emailadresse ist ungültig
    - Sende-Emailadresse wird vom Server nicht akzeptiert
      - Einstellungen für die E-Mail Adresse überprüfen
- Error 8: invalid receiving Email address
  - Ziel-Emailadresse ist ungültig
    - Ziel E-Mai Adresse überprüfen
- Error 9: Socket unexpectedly closed
  - > Gerät neustarten und ggf. neu programmieren
- Error 12: Unknown/unsupported server authentication request (535 Authentication credentials invalid)
  - Ungültiger Benutzername oder Passwort
    - Benutzername und Passwort überprüfen

# 5.5 E-Mails als Push-Nachricht empfangen

E-Mails können als Push-Nachricht auf dem Handy empfangen werden. Dazu müssen bestimmte Dienste verwendet werden. So kann z.B. für Apple-Geräte der Dienst Prowl verwendet werden: <u>http://www.prowlapp.com/</u>.

Durch das Verwenden von Push-Nachrichten werden E-Mails sofort als "Notification" auf dem Gerät angezeigt.

### 5.6 E-Mail als SMS empfangen

Um E-Mails in SMS umzuwandeln und diese zu versenden, bieten diverse Anbieter diesen Service in gewissen Paketen an, z.B. Telekom. Unterstütz Ihr E-Mail Provider keinen SMS-Service für E-Mails, so können Drittanbieter wie sms77 - <u>https://www.sms77.de/</u> - verwendet werden.

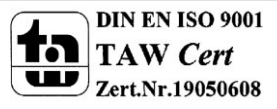

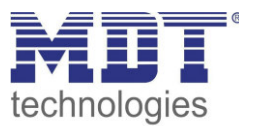

# 6 Index

# 6.1 Abbildungsverzeichnis

| 5    |
|------|
| 7    |
| 8    |
| 14   |
| 15   |
| . 16 |
| . 17 |
| 19   |
| 21   |
| 22   |
| 26   |
| . 27 |
|      |

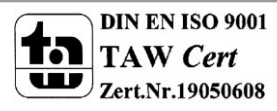

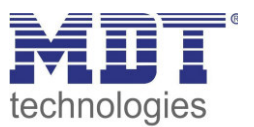

# 6.2 Tabellenverzeichnis

| Tabelle 1: Übersicht LEDs                                        | 6  |
|------------------------------------------------------------------|----|
| Tabelle 2: Parameter - Allgemein                                 | 7  |
| Tabelle 3: IP-Konfiguration                                      | 8  |
| Tabelle 4: Kommunikationsobjekt- Sperren/freigeben Web-Interface | 15 |
| Tabelle 5: Kommunikationsobjekte- Uhrzeit/Datum                  | 16 |
| Tabelle 6: Statuselemente - 1 Bit                                | 17 |
| Tabelle 7: Statuselemente - 1 Byte                               | 18 |
| Tabelle 8: Statuselemente - 2 Byte                               | 18 |
| Tabelle 9: Statuselemente - 2 Byte                               | 18 |
| Tabelle 10: Statuselemente - 14 Byte                             | 18 |
| Tabelle 11: Kommunikationsobjekte- Statuselemente                | 18 |
| Tabelle 12: Einstellmöglichkeiten - Bit Alarme                   | 19 |
| Tabelle 13: Kommunikationsobjekte- Bit Alarm                     | 19 |
| Tabelle 14: Einstellmöglichkeiten - Text Alarme                  | 21 |
| Tabelle 15: Kommunikationsobjekte- Text Alarme                   | 21 |
| Tabelle 16: Einstellmöglichkeiten - Statusberichte               | 22 |
| Tabelle 17: Kommunikationsobjekte- Statusbericht                 | 22 |
| Tabelle 18: Kommunikationsobjekt E-Mail Fehlercode               | 23 |
| Tabelle 19: Kommunikationsobjekt E-Mail Pufferspeicher           | 23 |
| Tabelle 20: Übersicht Kommunikationsobjekte                      | 25 |

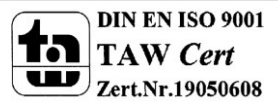

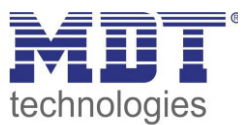

# 7 Anhang

### 7.1 Gesetzliche Bestimmungen

Die oben beschriebenen Geräte dürfen nicht in Verbindung mit Geräten benutzt werden, welche direkt oder indirekt menschlichen-, gesundheits- oder lebenssichernden Zwecken dienen. Ferner dürfen die beschriebenen Geräte nicht benutzt werden, wenn durch ihre Verwendung Gefahren für Menschen, Tiere oder Sachwerte entstehen können.

Lassen Sie das Verpackungsmaterial nicht achtlos liegen, Plastikfolien/-tüten etc. können für Kinder zu einem gefährlichen Spielzeug werden.

# 7.2 Entsorgungsroutine

Werfen Sie die Altgeräte nicht in den Hausmüll. Das Gerät enthält elektrische Bauteile, welche als Elektronikschrott entsorgt werden müssen. Das Gehäuse besteht aus wiederverwertbarem Kunststoff.

#### 7.3 Montage

Lebensgefahr durch elektrischen Strom: Alle Tätigkeiten am Gerät dürfen nur durch Elektrofachkräfte erfolgen. Die länderspezifischen Vorschriften, sowie die gültigen EIB-Richtlinien sind zu beachten.

# 7.4 Datenblatt

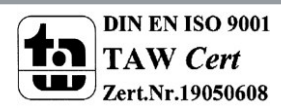

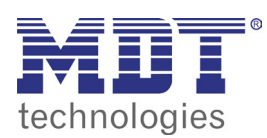

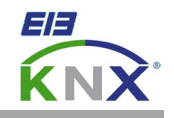

#### **MDT** Interface Reiheneinbaugerät

| Ausführungen |                          |         |
|--------------|--------------------------|---------|
| SCN-USBR.01  | USB Interface            | 2TE REG |
| SCN-IP000.02 | IP Interface             | 2TE REG |
| SCN-IP100.02 | IP Interface mit Routing | 2TE REG |
| SCN-LK001.01 | Linienkoppler            | 2TE REG |

MDT technologies bietet vier KNX Interfaces zur Kommunikation zwischen ETS und EIB/KNX Bus an:

**KNX USB Interface:** Schnittstelle zur bidirektionalen Verbindung zwischen EIB/KNX Bus und der USB Schnittstelle am PC. Das USB Interface verfügt über eine galvanische Trennung zwischen USB Anschluß und EIB/KNX Bus.

**KNX IP Interface:** Schnittstelle zur bidirektionalen Verbindung zwischen EIB/KNX Bus und dem PC über LAN. Mit dem KNX IP Interface wird die Busprogrammierung über TCP/IP ermöglicht. 4 gleichzeitige Verbindungen möglich.

**KNX IP Interface mit IP Routing:** Wie KNX IP Interface, jedoch mit EIB/KNX Linien-/Bereichskoppler Funktionalität. Die Schnittstelle ermöglicht die Weiterleitung von Telegrammen zwischen verschiedenen Linien über TCP/IP.

**KNX Linienkoppler:** Zur Verbindung zweier KNX Bussegmente. Erhöht die Ausfallsicherheit durch elektrische Trennung der Bussegmente, integrierte Filterfunktionen.

Die MDT KNX Interfaces sind zur festen Installation auf einer Hutprofilschiene in Verteilungen vorgesehen. Die Montage muss in trockenen Innenräumen erfolgen.

Zur Inbetriebnahme und Projektierung der MDT KNX Interfaces benötigen Sie die ETS. Die Produktdatenbank finden Sie auf unserer Internetseite unter www.mdt.de/Downloads.html

#### SCN-USBR.01

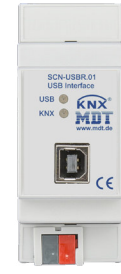

SCN-IP100.02

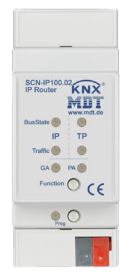

#### SCN-LK001.01

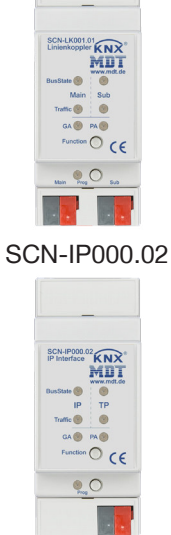

Produktion in Engelskirchen, zertifiziert nach ISO 9001

USB Interface:

- Zur bidirektionalen Verbindung zwischen PC und KNX via USB
- Vollkompatibel zur ETS3/4/5
- Long frame support für ETS5

IP Interface:

- Zur bidirektionalen Verbindung zwischen PC und KNX via TCP/IP
- 4 gleichzeitige Verbindungen möglich
- Busprogrammierung über TCP/IP möglich
- Spannungsversorgung über KNX Bus, keine externe Spannungsversorgung notwendig
- Verschlüsselte Übertragung beim Versenden von Emails
- Zeitserverfunktion um Datum und Uhrzeit auf den KNX Bus zu senden
- Updatefunktion für Firmware
- Long frame support für ETS5
- 3 Jahre Produktgarantie

**MDT technologies GmbH** • 51766 Engelskirchen • Papiermühle 1

Tel.: +49-2263-880 • Fax: +49-2263-4588 • knx@mdt.de • www.mdt.de

Stand: 0217

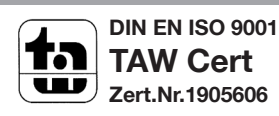

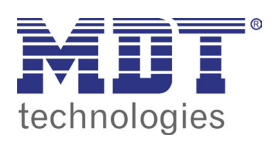

# **MDT USB/IP Interface**

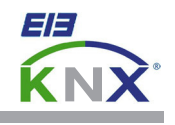

| Technical Daten                     | SCN-USBR.01                                  | SCN-IP000.02                                        | SCN-IP100.02          | SCN-LK001.01          |  |
|-------------------------------------|----------------------------------------------|-----------------------------------------------------|-----------------------|-----------------------|--|
| Schnittstelle                       | USB                                          | Ethernet                                            | Ethernet              | KNX                   |  |
| Spezifikation KNX Schnittstelle     | TP-256 mit Long frame Unterstützung für ETS5 |                                                     |                       |                       |  |
| Verfügbare Produktdatenbanken       | ETS 3/4/5                                    | ETS 4/5                                             | ETS 4/5               | ETS 3/4/5             |  |
| Max. Kabelquerschnitt               |                                              |                                                     |                       |                       |  |
| Schraubklemme                       |                                              | 0,5 - 4,0mm² eindrähtig<br>0,5 - 2,5mm² feindrähtig |                       |                       |  |
| KNX Busklemme                       | 0,8mm Ø, Massivleiter                        | 0,8mm Ø, Massivleiter                               | 0,8mm Ø, Massivleiter | 0,8mm Ø, Massivleiter |  |
| Versorgungsspannung                 | KNX Bus                                      | KNX Bus                                             | KNX Bus               | KNX Bus               |  |
| Leistungsaufnahme                   | < 0,3W                                       | < 0,8W                                              | < 0,8W                | < 0,3W je Linie       |  |
| Umgebungstemperatur                 | 0 bis + 45°C                                 | 0 bis + 45°C                                        | 0 bis + 45°C          | 0 bis +45°C           |  |
| Schutzart                           | IP 20                                        | IP 20                                               | IP 20                 | IP 20                 |  |
| Abmessungen REG (Teilungseinheiten) | 2TE                                          | 2TE                                                 | 2TE                   | 2TE                   |  |

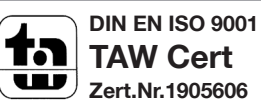